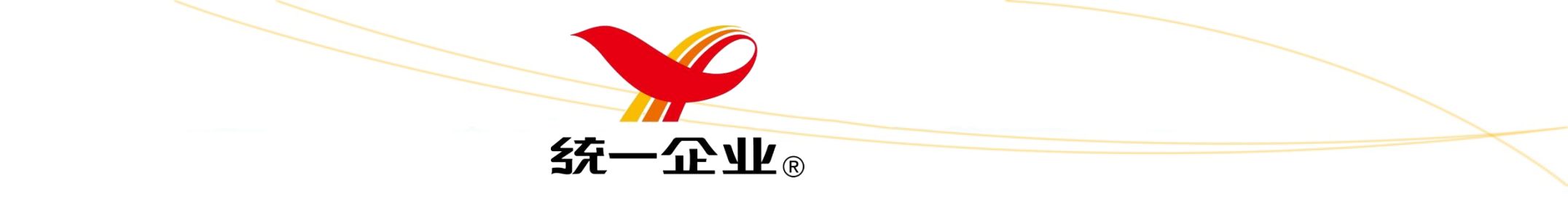

# 供应商公开招标报名注册 操作手册

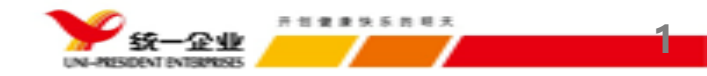

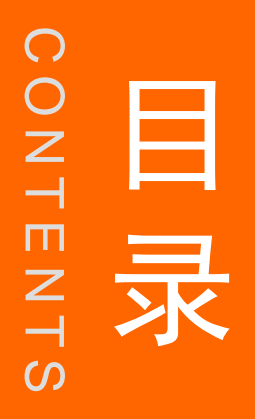

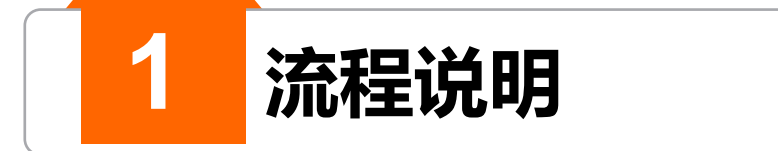

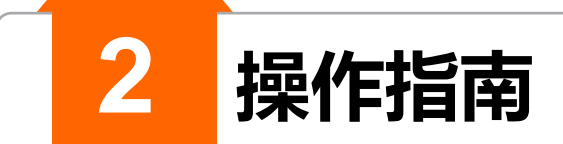

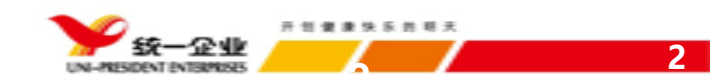

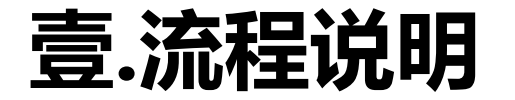

- 流程: ①慧采系统登陆——②账号注册——③报名申请
- 1、慧采系统登陆网址: <u>https://huicai.pec.com.cn</u>
- 2、账号注册:登陆网址后进行供应商账号注册(适用于没有账号的厂商)

操作流程: ①点击供应商注册— ②采购门户注册协议进行阅读并同意— ③供应商注册信息录入

注意事项: ①供应商注册信息录入要确保真实性与准确性。

3、报名申请:招标公告报名

操作流程:①返回平台首页—②依招标公告项目选择报名—③点击我要报名—④依提示填报报名注册表单信息

注意事项: ①供应商报名信息录入要确保真实性与准确性。

②报名结束前厂商可随时修改报名填报信息,报名结束后信息将无法修改,审核人员依提报信息审核。 温馨提示:各协力厂商一定要认真填写提报资料并为之负责,确保资料的准确性和真实性,避免产生异议。

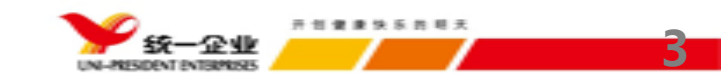

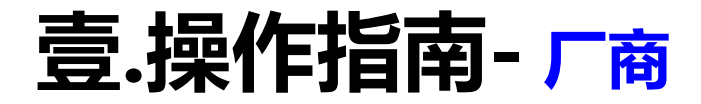

## 1、慧采系统登陆网址: <u>https://huicai.pec.com.cn</u>,

登陆后的界面:

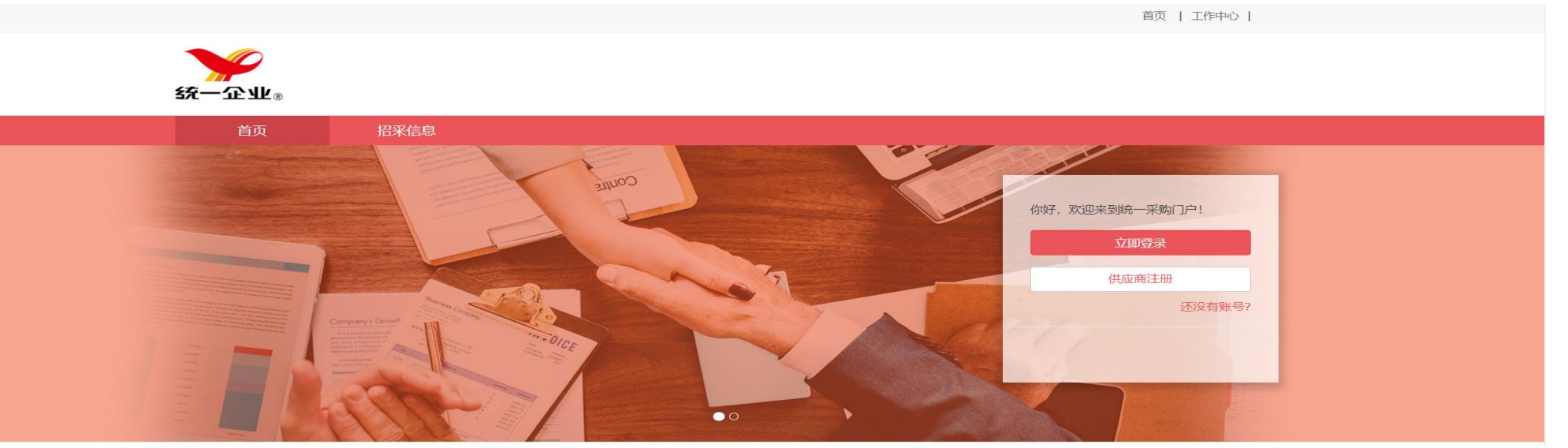

| 最新采购信息 最新项目 更多> |                   |                  |                |           |                                 | ◎ 中标公告                                                                                                    | 更多>        |
|-----------------|-------------------|------------------|----------------|-----------|---------------------------------|----------------------------------------------------------------------------------------------------|------------|
| 词价              | 2022年汤达人大大杯Ф125.5 | 统一企业(中国)投资有限公…   | 汤达人大大杯125.5盖膜, | 报名进行<br>中 | 截止时间:<br>2022-07-25<br>13:30:13 | <ul> <li>一级菜籽油中标公示</li> <li>测试</li> <li>FD南瓜丁招标中标公示</li> <li>济南统一口罩线压花滚轮模具购置</li> <li>济南统一口罩线压花滚轮模具购置</li> <li>济南统一口罩线超声波发生器和动能</li> </ul> |            |
| 间价              | 2022满汉大餐8边封预制袋采买  | 统一企业 (中国) 投资有限公… | 满汉大餐-8边封预制袋,   | 报名进行<br>中 | 截止时间:<br>2022-07-25<br>13:20:23 |                                                                                                    | ì۳         |
| 询价              | 昆明统一(创联)询价        | 成都统一企业食品有限公司     | 切刀座,感温线,       | 报名进行<br>中 | 截止时间:<br>2022-07-25<br>11:31:05 |                                                                                                    | 可置<br>1动能转 |
| 招标公             | 0705资格预审测试        | 成都统一企业食品有限公司     | 测试0011.00吨     | 报名已结      | 截止时间:<br>2022-07-12             |                                                                                                    |            |

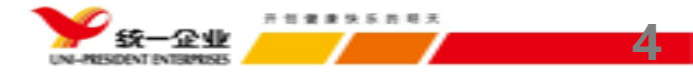

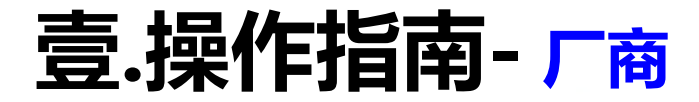

2、账号注册:登陆网址后进行供应商账号注册(适用于没有账号的厂商)

①点击供应商注册——②采购门户注册协议—— ③供应商注册信息录入(报名仅完善注册信息录入即可,无需下一步完善) 操作界面:

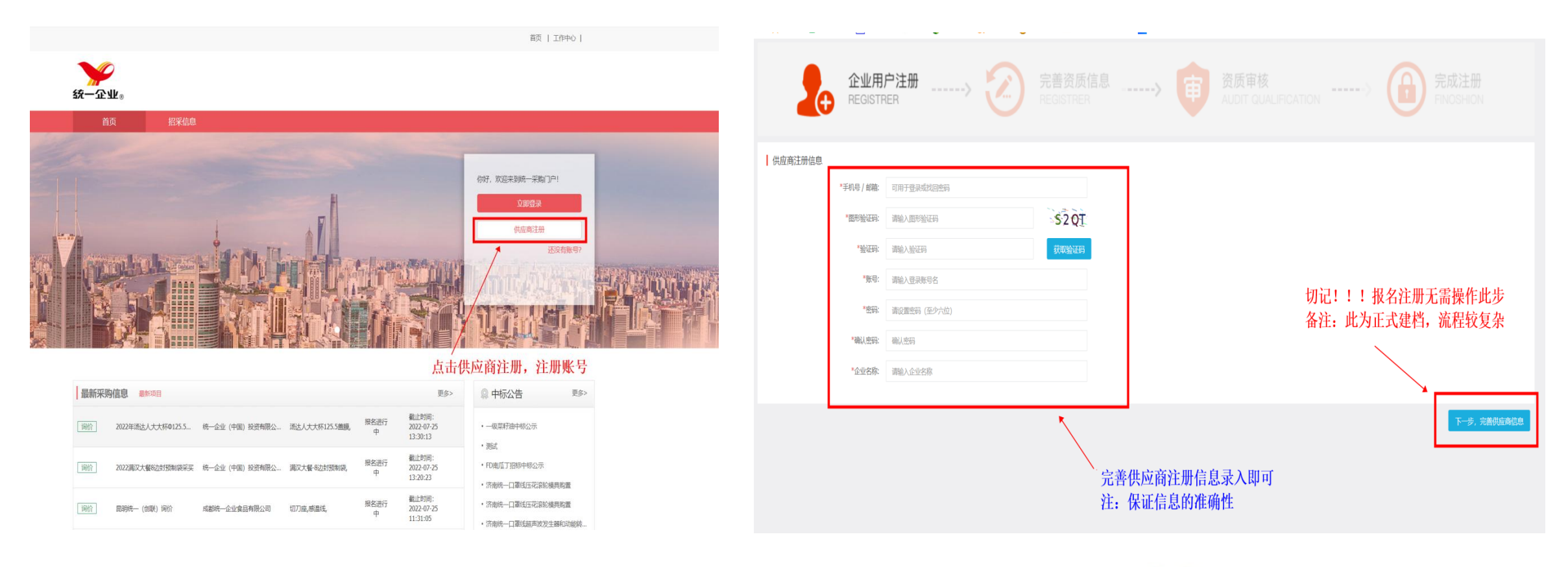

5 统一企业

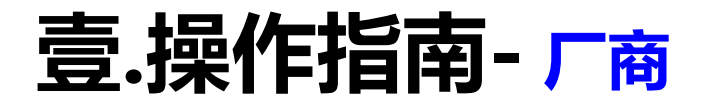

3、报名申请:招标公告报名

# ①首页依招标公告项目选择报名

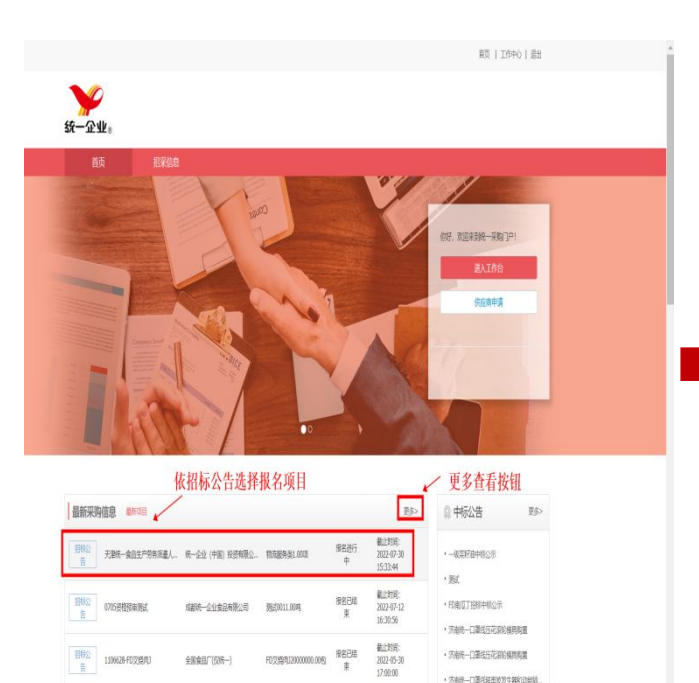

#### ②点击我要报名

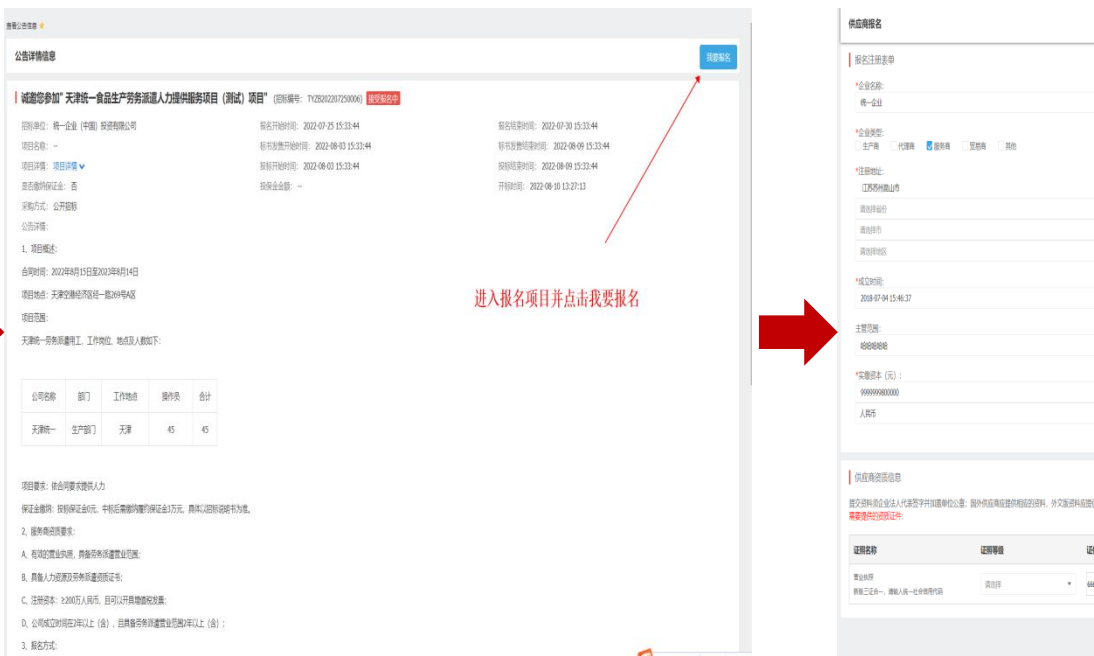

## ③ 依提示填报报名注册表单信息

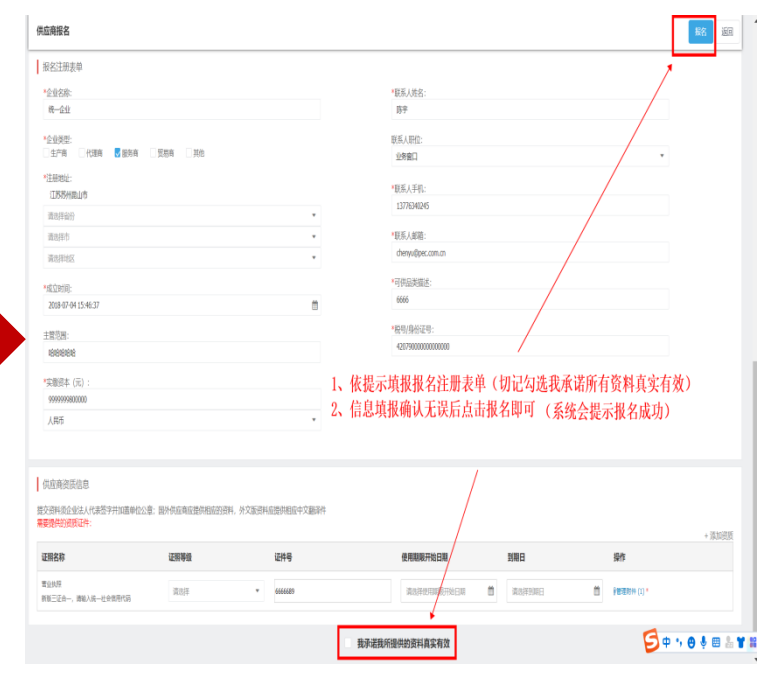

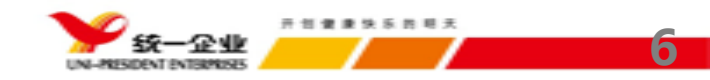

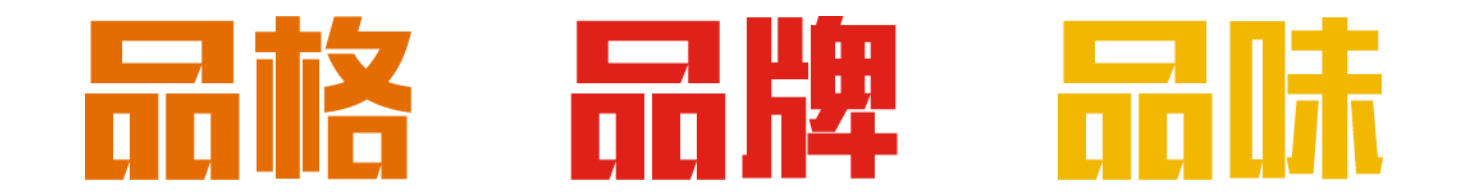

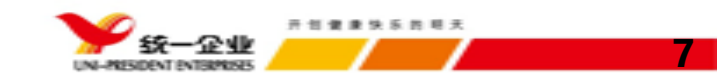